## Amur-IP DEMO

Программа Amur-IP DEMO предназначена для демонстрации возможностей и ознакомлением с интерфейсом коммерческого регистратора Amur-IP. С помощью программы Amur-IP DEMO можно наглядно проверить работу регистратора для Вашей IP-телефонии, указав в качестве источника VoIP данных заранее записанный дамп. (См. IP traffic capturing manual). Существуют ограничения, накладываемые программой Amur-IP DEMO на временные и количественные характеристики дампа:

- Длительность дампа не более 10 минут
- Длительность одного разговора не более 35 секунд
- Количество разговоров в дампе не более 10.

Перед началом установки программа Amur-IP DEMO необходимо отключить контроль учётных записей - *UAC*. Позднее, после установки, его можно включить обратно. Для отключения *UAC в OC Windows 7* необходимо сделать следующее:

- Войдите в систему с Администраторского аккаунта.
- Откройте 🌌 «Пуск» »
- Нажмите на иконку с изображением Учётной записи »Откроется меню «Учётные записи пользователей» »
- Выберите пункт «Изменение параметров контроля учётных записей» »
- Для отключения UAC переведите ползунок на нижний уровень «Никогда не уведомлять».

## Установка Amur-IP DEMO

Для установки Amur\_IP DEMO запустите файл Amur\_IP\_demo\_install\_international\_.exe. Следуйте инструкциям, представленным ниже:

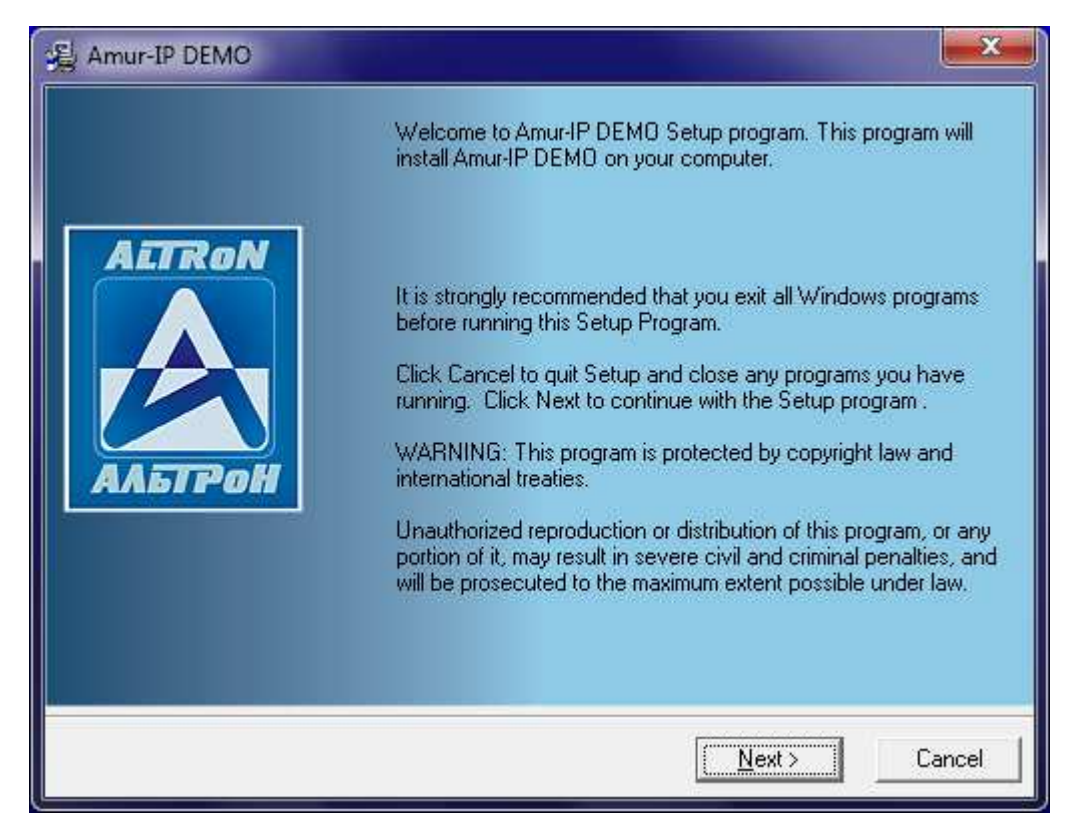

## Нажмите кнопку Next

| Destination Location                      | AETRON 🛃                                 |
|-------------------------------------------|------------------------------------------|
| Setup will install Amur-IP DEMO in th     | ne following folder.                     |
| To install into a different folder, click | Browse, and select another folder.       |
| You can choose not to install Amur-I      | P DEMO by clicking Cancel to exit Setup. |
|                                           |                                          |
| T Destination Folder                      |                                          |
| Destination Folder<br>D:\Amur\Amur-IP     | Bīowse                                   |
| Destination Folder<br>D:\Amur\Amur-IP     | Bīowse                                   |

Укажите путь для установки программы и нажмите кнопку Next

| 월 Amur-IP DEMO                                                                                          |                                               | ×                          |
|----------------------------------------------------------------------------------------------------|-----------------------------------------------|----------------------------|
| Select Components                                                                                       | AETRU                                         | IN 🍝                       |
| Please select install type                                                                              | <ul> <li>Gerver</li> <li>Client</li> </ul>    |                            |
| In the options list, select the checkboxes<br>for the options that you would like to have<br>installed. | I▼ Base<br>I▼ Data Base Server<br>I▼ Server   | 9958 k<br>287 k<br>71507 k |
| The disk space fields reflect the requirements<br>of the options you have selected.                     | Disk Space Required:<br>Disk Space Remaining: | 81741 k<br>18978721 k      |
| ALTRON®                                                                                                 | · · · · · · · · · · · · · · · · · · ·         |                            |
|                                                                                                    | ( <u> Back</u> <u>N</u> ext >                 | Cancel                     |

Укажите опцию Server и нажмите кнопку Next

| 遏 Amur-IP DEMO                     | ×                                    |
|------------------------------------|--------------------------------------|
| Select application language        | AETRON 📐                             |
| Please select application language |                                      |
|                                    | ন English                            |
| ALTRON®                            | < <u>B</u> ack <u>N</u> ext > Cancel |

Выберите, удобный для Вас, язык интерфейса программы и нажмите кнопку Next

| Amur-IP DEMO                                                                                                    |                                  | ×       |
|----------------------------------------------------------------------------------------------------|----------------------------------|---------|
| Select Program Manager Group                                                                                                    | ATRON                            |         |
| Enter the name of the Program Manager gro                                                                                           | up to add Amur-IP DEMO icons to: |         |
| 7-Zip<br>Accessories<br>Administrative Tools<br>AIMP3<br>Amur-18<br>Amur-BRI Demo<br>Amur-IP<br>ASUS<br>Avira<br>Counter-Strike 1.6 |                                  | * III + |
| ✓ Icons on the desktop ALTRON <sup>®</sup>                                                                                          | <back next=""></back>            | Cancel  |

Нажмите кнопку Next

| Installing                                                           | AETRON 🄌                                                                                                    |
|----------------------------------------------------------------------|----------------------------------------------------------------------------------------------------|
| 易                                                                    | e and a second second s |
| Copying file:                                                        |                                                                                                    |
| D:\Amur\Amur-IP\IpregServ                                            | ver\dump\demo.pcap                                                                                                    |
| D:\Amur\Amur-IP\IpregSer\                                            | ver\dump\demo.pcap                                                                                                    |
| D:\Amur\Amur-IP\IpregServ<br>All Files<br>Time Remaining 2 minutes 2 | ver\dump\demo.pcap                                                                                                    |
| D:\Amur\Amur-IP\IpregServ<br>All Files<br>Time Remaining 2 minutes 2 | 20 seconds                                                                                                    |

В процессе инсталляции установщик скопирует необходимые файлы а также поставит программу *winpcap* 

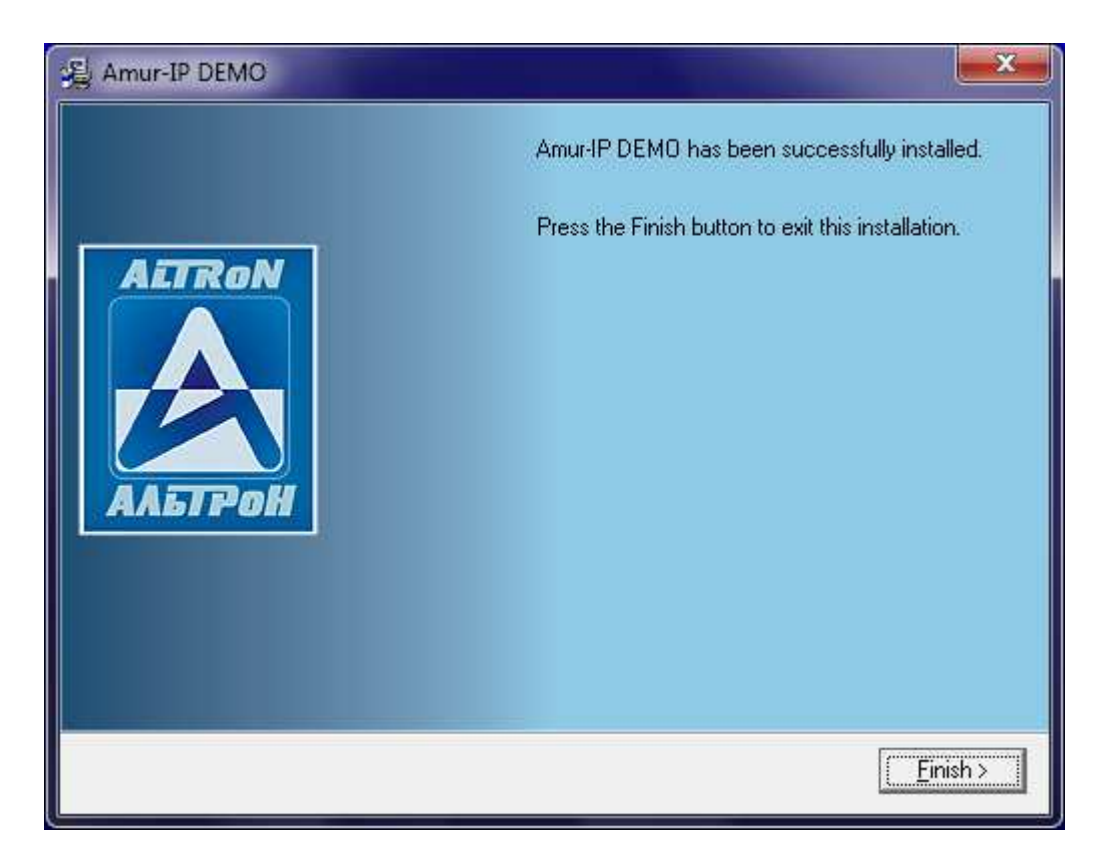

Для завершения установки нажмите кнопку Finish

После установки войдите в программу VoipConfig. Имя пользователя admin, пароль не требуется.

| admin<br>Password: | Name:     |  |
|--------------------|-----------|--|
| Password:          | admin     |  |
|                    | Password: |  |
|                    |           |  |

Основное окно программы представлено ниже. В нем указаны параметры записи звуковой информации и пути для файлов. Можно оставить без изменения

| Autoerase              | Devices        |            |              | .xua   Liu | ense inito          |        |
|------------------------|----------------|------------|--------------|------------|---------------------|--------|
| 🔄 Enable Erase tre     | shold (MB); 10 | 240        | Er           | ase amount | (MB): 1024          |        |
| Compressor             |                |            |              |            |                     |        |
| 💟 Enable 🛛 Codec ty    | pe: MP3 🔻      | Postproces | sor threads: | 4          | Min duration (secon | ds): 5 |
| Directories            |                |            |              |            |                     |        |
| RTP files directory:   |                |            |              |            |                     |        |
| c:\IpReg_FILES\rtp     |                |            |              |            |                     |        |
| WAV files directory:   |                |            |              |            |                     |        |
| c:\IpReg_FILES\wav     |                |            |              |            |                     |        |
| Trace files directory; |                |            |              |            |                     |        |
| c:\IpReg_FILES\trace   | 8              |            |              |            |                     |        |
|                        |                |            |              |            |                     |        |
|                        |                |            |              |            |                     |        |
|                        |                |            |              |            |                     |        |
|                        |                |            |              |            |                     |        |
|                        |                |            |              |            |                     |        |

Перейдем на закладку Devices. Здесь указан демонстрационный дамп. Для того чтобы заменить его на Ваш нажмите кнопку EDIT.

| Main   | Mail settings | Devices    | White List   | Black List | Extra  | License | info |          |
|--------|---------------|------------|--------------|------------|--------|---------|------|----------|
| Device | .ist          |            |              |            |        |         |      |          |
| Туре   | Endpoint      |            |              |            |        | Voip    | Vox  | Add      |
| File   | D:/Amur/An    | nur-IP DEM | D/IpregServe | r/dump/dem | o.pcap | On      | Off  | 🖉 🖉 Edit |
|        |               |            |              |            |        |         |      | Remov    |
|        |               |            |              |            |        |         |      | Maua     |
|        |               |            |              |            |        |         |      | I MOVE   |
|        |               |            |              |            |        |         |      | 🖶 Move D |
|        |               |            |              |            |        |         |      |          |
|        |               |            |              |            |        |         |      |          |
|        |               |            |              |            |        |         |      |          |
|        |               |            |              |            |        |         |      |          |
|        |               |            |              |            |        |         |      |          |
|        |               |            |              |            |        |         |      |          |
|        |               |            |              |            |        |         |      |          |
|        |               |            |              |            |        |         |      |          |
|        |               |            |              |            |        |         |      |          |
|        |               |            |              |            |        |         |      |          |
|        |               |            |              |            |        |         |      |          |
|        |               |            |              |            |        |         |      |          |
|        |               |            |              |            |        |         |      |          |
|        |               |            |              |            |        |         |      |          |
|        |               |            |              |            |        |         |      |          |
|        |               |            |              |            |        |         |      |          |
|        |               |            | III          |            | 11     |         |      | *        |
| -      |               |            |              |            |        |         |      |          |

Укажите Ваш дамп, затем нажмите ОК и Restart Service.

|        | nt type:   |             |               |            |  |
|--------|------------|-------------|---------------|------------|--|
| File   |            |             |               |            |  |
| Endpoi | nt:        |             |               |            |  |
| D:/Am  | ur/Amur-I  | P DÉMO/Ipre | gServer/dump/ | 'demo.pcap |  |
| 🔽 Use  | e VOIP pro | cessor      |               |            |  |
| 🔲 Use  | e VOX proc | essor       |               |            |  |
|        |            |             |               |            |  |
|        |            |             |               |            |  |
|        |            |             |               |            |  |
|        |            |             |               |            |  |
|        |            |             |               |            |  |
|        |            |             |               |            |  |
|        |            |             |               |            |  |
|        |            |             |               |            |  |
|        |            |             |               |            |  |
|        |            |             |               |            |  |

| AMUR Basa                      |                                                     |                                           |                                           |                                  |                            |                                                         |                                        |                            |                                        |                            |                                     |                                                     |                           |                                         |                                  |                                 |                                                         |                              | 0 *                                  | +       |                                           | ð                       | ×         |
|--------------------------------|-----------------------------------------------------|-------------------------------------------|-------------------------------------------|----------------------------------|----------------------------|---------------------------------------------------------|----------------------------------------|----------------------------|----------------------------------------|----------------------------|-------------------------------------|-----------------------------------------------------|---------------------------|-----------------------------------------|----------------------------------|---------------------------------|---------------------------------------------------------|------------------------------|--------------------------------------|---------|-------------------------------------------|-------------------------|-----------|
| Раилы Пользователь П           | араметры                                            | Сервис                                    | OTHET                                     |                                  | мощь                       | выход                                                   | Ø                                      | æ                          | 2                                      |                            |                                     | <b>//</b>                                           | •                         |                                         |                                  |                                 |                                                         |                              |                                      |         |                                           |                         | 1         |
| Копиров. Перенос Экспо         | орт Удалит<br>Всего за                              | ъ Поис<br>аписей-8                        | к Редак<br>I                              | тор Ста<br>«Ф                    | тис.<br>ильтр              | Сеть А<br>- 8 записе                                    | рхив О<br>ей                           | бновить                    | ТЛФ инф<br>Выбран                      | ю ТЛФ 8<br>5-0             | iasa Oci                            | цил Пр                                              | оиг                       |                                         | - "J                             |                                 |                                                         |                              |                                      |         |                                           | 6                       |           |
| Фильтр<br>Все Все Все описания |                                                     | 00 - 23:59<br>Время                       |                                           | омер тел                         | 1еф.                       | <ul> <li>Входя</li> <li>Исход</li> <li>Телеф</li> </ul> | іщие 🗹<br>Іящие 🗹<br>Сон 🔽             | Линейн<br>Стерео<br>Ручное | ые 🗹 ,<br>文                            | Датчики<br>Факс<br>Не факс | 🗹 РМО                               | <ul> <li>Не с</li> <li>Про</li> <li>Отло</li> </ul> | бработа<br>слушан<br>эжен | н 🗹 Обј<br>🗹 Обј<br>🗹 Обј               | рабатыва<br>работан<br>работка і | іется<br>іе нужна               | <ul> <li>✓ Tpe</li> <li>✓ Bax</li> <li>✓ Bax</li> </ul> | бует допо<br>кно<br>рхив     | олнительн                            | юй обра | Поле<br>бі с Ві<br>с И                    | "Вызо<br>ремя<br>нтерва | )в'<br>ал |
| 😁 Выборка                      | Дата                                                | Вызов                                     | Нача                                      | Длит                             | Тип                        | Факс                                                    | Номе                                   | Kater                      | Номе                                   | Kater                      | Канал                               | Опис                                                | Удал                      | Атри                                    | Сжат                             | Komm                            | Допо                                                    | Файл                         | Индекс                               | Доку    | Серве                                     | -4                      | -         |
| B-AMUR-IP                      | 08.07.2<br>08.07.2                                  | 16:03<br>16:03                            | 16:03<br>16:02<br>16:03                   | 00:00                            | Bx<br>Bx                   | нет<br>Нет<br>Нет                                       | 703<br>703<br>703                      | 0                          | 702<br>702<br>702                      | 0                          | 1                                   |                                                     | Да<br>Да<br>Да            | Прос                                    | 9пак<br>Упак<br>Упак             | The<br>The                      |                                                         | c:\lp<br>c:\lp<br>c:\lp      | 2 D:\<br>3 D:\                       |         | 0xBB.<br>0xBB.                            |                         |           |
|                                | 08.07.2<br>08.07.2<br>08.07.2<br>08.07.2<br>08.07.2 | 16:02<br>16:04<br>16:04<br>16:04<br>16:04 | 16.02<br>16.04<br>16.04<br>16.04<br>16.04 | 00:00<br>00:00<br>00:00<br>00:00 | Bx<br>Bx<br>Bx<br>Bx<br>Bx | Her<br>Her<br>Her<br>Her                                | 703<br>703<br>703<br>703<br>703<br>703 | 0 0 0 0 0 0 0 0            | 702<br>702<br>702<br>702<br>702<br>702 | 0<br>0<br>0<br>0           | 1<br>1<br>1<br>1                    |                                                     | Да<br>Да<br>Да<br>Да      | Прос<br>Прос<br>Не об<br>Не об<br>Не об | Упак<br>Упак<br>Упак<br>Упак     | The<br>The<br>The<br>The<br>The |                                                         | c:Np<br>c:Np<br>c:Np<br>c:Np | 4D:\<br>5D:\<br>6D:\<br>7D:\<br>8D:\ |         | 0x88.<br>0x88.<br>0x88.<br>0x88.<br>0x88. |                         |           |
|                                | 00.07.2                                             | 10.04                                     | 10.04                                     | 00.00                            |                            | 1161                                                    | 705                                    | 0                          | 102                                    | 0                          |                                     |                                                     | да                        | 110 00                                  | SHak                             | THE                             |                                                         | с. чр                        | 00                                   |         | UNDU.                                     |                         |           |
|                                |                                                     |                                           |                                           |                                  |                            |                                                         |                                        |                            |                                        |                            |                                     |                                                     |                           |                                         |                                  |                                 |                                                         |                              |                                      |         |                                           |                         |           |
|                                |                                                     |                                           |                                           |                                  |                            |                                                         |                                        |                            |                                        |                            |                                     |                                                     |                           |                                         |                                  |                                 |                                                         |                              |                                      |         |                                           |                         |           |
|                                |                                                     |                                           |                                           |                                  |                            |                                                         |                                        |                            |                                        |                            |                                     |                                                     |                           |                                         |                                  |                                 |                                                         |                              |                                      |         |                                           |                         |           |
|                                |                                                     |                                           |                                           |                                  |                            |                                                         |                                        |                            |                                        |                            |                                     |                                                     |                           |                                         |                                  |                                 |                                                         |                              |                                      |         |                                           |                         |           |
|                                |                                                     |                                           |                                           |                                  |                            |                                                         |                                        |                            |                                        |                            |                                     |                                                     |                           |                                         |                                  |                                 |                                                         |                              |                                      |         |                                           |                         |           |
|                                | -                                                   |                                           |                                           |                                  |                            |                                                         |                                        |                            |                                        |                            |                                     |                                                     |                           |                                         |                                  |                                 |                                                         |                              |                                      |         |                                           | E                       |           |
| V Peub                         | ] • [                                               | 🔻 Фак                                     | 6                                         | V                                | Лан                        | ные                                                     |                                        | Локимен                    | <i>1</i> 1                             | S                          | ш<br>Тип                            | ¢                                                   | <b>25.</b> A              | тоибит                                  |                                  | 🥖 Пов                           | иетить                                                  |                              | Комм                                 | энт     |                                           |                         | - 4       |
| x1 •                           |                                                     |                                           |                                           |                                  |                            |                                                         |                                        |                            |                                        |                            |                                     |                                                     |                           |                                         |                                  |                                 |                                                         | 00:0<br>00<br>00:00          | <b>D:08.0</b><br>00.0<br>- 00:00     |         |                                           | • • • •                 |           |
| Boonp. Navea Cron Ha           | чало Назад                                          | Bnepëa<br>8.07,2013                       | Конец                                     | Перем                            | Вх. 7                      | (С)<br>Р Откат<br>103.702.                              | (Скан.                                 | <b>феј:</b><br>Фрагм       | Авт.<br>позиц.                         | <del>фи</del> п<br>АРУ     | <del>∦≫∥</del><br>ponyck<br>nays Ki | орекц. Вы                                           | цров                      |                                         |                                  |                                 |                                                         |                              |                                      |         | 1                                         |                         |           |

В программе Амур База наблюдайте появление записей.